# Overview of Tyler University

Tyler University, our continuing education platform, gives you 24/7/365 access to Tyler product courses. Tyler U is an online resource for improving your skills in the ERP (Munis) system. Courses provide step-by-step, interactive eLearnings that walk users through using the ERP (Munis) system. This opportunity provides training for new ERP (Munis) Users and allows experienced ERP (Munis) Users to revisit important topics.

Users may access Tyler University at <u>https://tyleru.tylertech.com</u> or their My Tyler or Dashboard menu when logged in to ERP (Munis) System. The following are instructions for:

- Resetting temporary password on <a href="https://www.tylertech.com">https://www.tylertech.com</a> ,
- Setting up your profile to access Tyler U when logged in to ERP (Munis) system,
- Enrolling in Curricula via Dashboard,
- Taking a course through Dashboard,
- Viewing transcript via Dashboard,
- Accessing Tyler U via website,
- Enrolling in Curricula via Tyler U website,
- Taking a Course via Tyler U website.
- Viewing transcript via Tyler U website.

## **Tyler U Requirements**

- Munis and Dashboard installations must be complete
- Users must be set up in Munis
- Pop-up blocker must be disabled for Tyler U

#### Reset Password for Tylertech.com website

1. Click <u>https://www.tylertech.com</u>, enter User name and temporary password provided in Tyler University email.

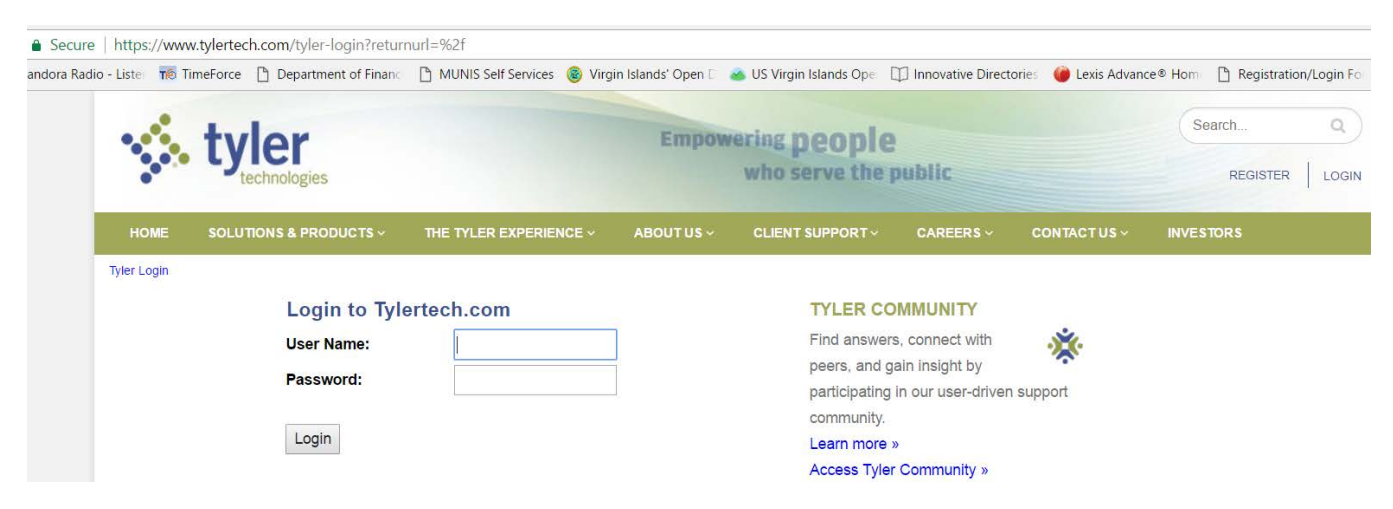

2. Enter User name and temporary password provided in Tyler University email

| 🔒 Secure   ht      | tps://www.ty   | lertech.cor | n/update-password    | d/forceupdate/tru | e               |                 |      |
|--------------------|----------------|-------------|----------------------|-------------------|-----------------|-----------------|------|
| Pandora Radio - Li | ster 📷 Time    | Force 🗋 🛙   | Department of Financ | 🗋 MUNIS Self Se   | rvices 🔞 Virgir | Islands' Open D | 🔺 US |
|                    |                |             |                      |                   |                 | -               |      |
|                    |                | TVIE        | er                   |                   |                 | Empo            | weri |
|                    |                | tech        | nologies             |                   |                 |                 | W    |
|                    |                |             |                      |                   |                 |                 |      |
|                    | HOME           | SOLUTION    | S & PRODUCTS ~       | THE TYLER EX      |                 | ABOUT US ~      | С    |
| U                  | pdate Passwore | d           |                      |                   |                 |                 |      |
|                    | Updat          | te you      | Ir passwo            | ord               |                 |                 |      |
|                    | Username:      |             | munisuse             | @vi.gov           |                 |                 |      |
|                    | Password:      |             | r                    |                   |                 |                 |      |
|                    | Confirm Pass   | sword:      |                      |                   |                 |                 |      |
|                    | Update Re      | egistration |                      |                   |                 |                 |      |

3. Click Update Registration

## Link Your Tyler Dashboard to Tyler U

Steps:

- 1. Login to web version of ERP(Munis) (<u>https://munis.vi.gov</u>)
- 2. Click your user name in the upper-right corner.
- 3. Click User Profile.

| BROWSE DASHBOARD PAGE ARTS                                                                                               | 囗 |
|----------------------------------------------------------------------------------------------------|---|
|                                                                                                    |   |
| Home Sign Out                                                                                                    | ^ |
| Tyler Dashboard - KB                                                                                                    |   |
| Show Shared View                                                                                                    |   |
| My Favorites     Approvals     Notifications     Self Service Ve                                                         |   |
| ▼ Recent Activity User Profile                                                                                           |   |
| Roles 1 3 Apply Template                                                                                                 |   |
| Requisition Entry         0 unread         3 unread         Last 30 Days         Last         Clear User-Added Dashboard |   |
| User Attributes Content                                                                                                  |   |

4. Enter your tylertech.com user name and password.

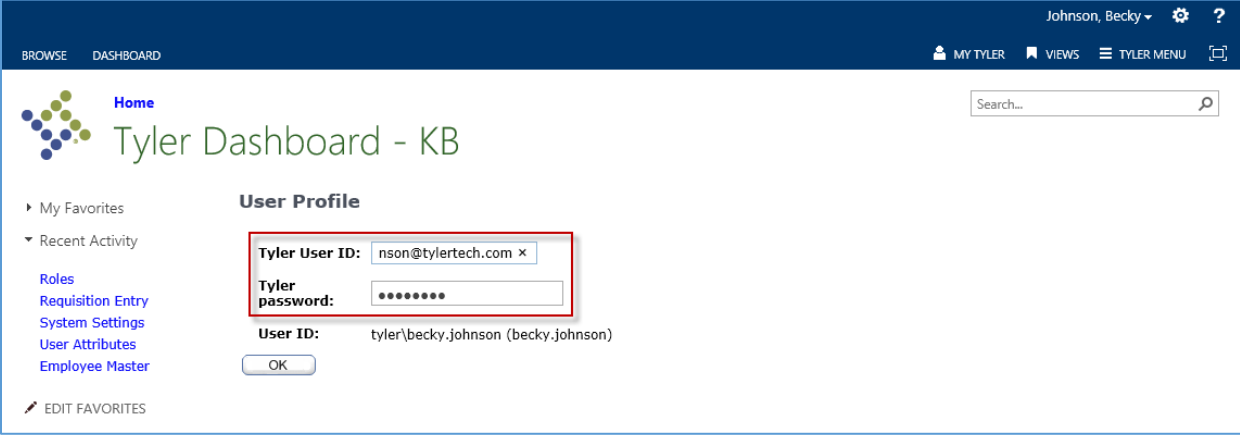

5. Click OK.

## Enroll in Curricula via Your Dashboard

Steps:

- 1. Click My Tyler.
- 2. Click Enroll.

|                                                                               |           |               |                   |                                  | John        | son, Becky | - ¢     | ?   |
|-------------------------------------------------------------------------------|-----------|---------------|-------------------|----------------------------------|-------------|------------|---------|-----|
| BROWSE DASHBOARD PAGE                                                         |           |               | <b>A</b>          | My Tyler 📃 Views                 | E TYLER MEN | iu 🖴 we    | B PARTS | [D] |
| туler Da                                                                      | shboard   | - KB          |                   | My Tyler<br>TylerU<br>My Courses | х           |            | Q       | ~   |
| <ul> <li>My Favorites</li> </ul>                                              | Approvals | Notifications | Self Service Ve   | My Transcript                    |             |            |         |     |
| <ul> <li>Recent Activity</li> <li>Roles</li> <li>Requisition Entry</li> </ul> | 1         | 3             | 3                 | Enroll<br>Tyler Communit         | Y           |            |         |     |
| System Settings                                                               | 0 unread  | 3 unread      | Last 30 Days      | New Post                         |             |            |         |     |
| User Attributes<br>Employee Master                                            |           |               | Vendor Performanc | Search                           |             | racts      |         |     |
| EDIT FAVORITES                                                                |           |               | 0                 | Favorites                        |             |            |         |     |

#### 3. Select the curricula.

|                                   |                                                     |            | Johnso | n, Becky <del>-</del> | ø  | ?   |
|-----------------------------------|-----------------------------------------------------|------------|--------|-----------------------|----|-----|
| BROWSE DASHBOARD                  |                                                     | 🔒 MY TYLER | VIEWS  |                       | NU | [0] |
| Home                              |                                                     | Search     |        |                       | ρ  | ~   |
| Tyler Das                         | hboard - KB                                         |            |        |                       |    |     |
|                                   |                                                     |            |        |                       |    |     |
| <ul> <li>My Favorites</li> </ul>  | nrollment                                           |            |        |                       |    |     |
| ▼ Recent Activity                 | Title                                               |            |        |                       |    |     |
| Roles                             | Munis V11.2 - AP Core User                          |            |        |                       |    |     |
| Requisition Entry System Settings | Munis V11.2 - Accounts Receivable & General Billing |            |        |                       |    |     |
| User Attributes                   | Munis V11.2 - AP Cash Disbursement Core User        |            |        |                       |    |     |
|                                   | Munis V11.2 - AP End User                           |            |        |                       |    |     |
| EDIT FAVORITES                    | Munis V11.2 - AT Core User                          |            |        |                       |    |     |
|                                   | Munis V11.2 - Budget Core User                      |            |        |                       |    |     |
|                                   | Munis V11.2 - Budget End User                       |            |        |                       |    |     |
|                                   | Munis V11.2 - Cash Management Core User             |            |        |                       |    |     |
|                                   | Munis V11.2 - COA Maintenance Core User             |            |        |                       |    |     |
|                                   | Munis V11.2 - Contracts Core User                   |            |        |                       |    |     |
|                                   | Munis V11.2 - Contracts End User                    |            |        |                       |    |     |
|                                   | Munis V11.2 - Employee Expense End User             |            |        |                       |    |     |
|                                   | Munis V11.2 - Fixed Asset Core User                 |            |        |                       |    |     |
|                                   | Munis V11.2 - Fixed Asset End User                  |            |        |                       |    |     |
|                                   | Munis V11.2 - GL Core User                          |            |        |                       |    |     |
|                                   | Munis V11.2 - GL Inquiry and Reports End User       |            |        |                       |    |     |
|                                   | Munis V11.2 - Inventory Core User                   |            |        |                       |    |     |
|                                   | Munis V11.2 - Inventory End User                    |            |        |                       |    |     |
|                                   | Munis V11.2 - Payroll Core User                     |            |        |                       |    |     |
|                                   | Munis V11.2 - Period End Processing                 |            |        |                       |    |     |
|                                   | < II 2 > N                                          |            |        |                       |    |     |
| Ē.                                | Enroll                                              |            |        |                       |    | ~   |

#### 1. Click Enroll.

#### Take a Course through Your Dashboard

#### Steps:

- 1. Click My Tyler.
- 2. Click My Courses.

|                                     |           |               |                    |                                  | John | ison, Beck    | y 🚽 🔅    | ? |
|-------------------------------------|-----------|---------------|--------------------|----------------------------------|------|---------------|----------|---|
| BROWSE DASHBOARD PAGE               |           |               | <b>4</b>           | My Tyler 📕 Views                 |      | •∪ <b>=</b> w | eb parts |   |
| Yome<br>Tyler Da                    | shboard   | - KB          |                    | My Tyler<br>TylerU<br>My Courses | х    |               | Q        | ~ |
| <ul> <li>My Favorites</li> </ul>    | Approvals | Notifications | Self Service Ve    | My Transcript                    |      |               |          |   |
| <ul> <li>Recent Activity</li> </ul> | 1         | 2             | С                  | Enroll                           |      |               |          |   |
| Roles<br>Requisition Entry          | 1         | 5             | 5                  | Tyler Communit                   | ty   |               |          |   |
| System Settings                     | 0 unread  | 3 unread      | Last 30 Days       | New Post                         |      |               |          |   |
| User Attributes<br>Employee Master  |           |               | Vendor Performance | Search                           |      | tracts        |          |   |
| EDIT FAVORITES                      |           |               | 0                  | Favorites                        | LJ   |               |          |   |

3. Click the course title to launch the course.

|                                      |        |                                    |                                                                 | Johnson, B | ecky 🗸 🔅   | ? |
|--------------------------------------|--------|------------------------------------|-----------------------------------------------------------------|------------|------------|---|
| BROWSE DASHBOARD                     |        |                                    | 🐣 MY TYLER                                                      | VIEWS      | TYLER MENU |   |
| Tyler D                              | ash    | board - KB                         | Search                                                          |            |            | Q |
| <ul> <li>My Favorites</li> </ul>     | My C   | Courses                            |                                                                 |            |            |   |
| <ul> <li>Recent Activity</li> </ul>  | Status | Curriculum/Education Plan          | Course Title                                                    |            | Details    |   |
| Roles                                | 0      | Munis New Hire Financials Training | Munis 11.2.1010 - Chart of Accounts Overview                    | 1          | ð          |   |
| Requisition Entry<br>System Settings | 0      | Munis New Hire Financials Training | Munis 11.2.1010 - Requisition Process Overview                  |            | 8          |   |
| User Attributes                      | 0      | Munis New Hire Financials Training | Munis 11.2.1011 - Purchase Order Process Overview               |            | Ø          |   |
| Employee Master                      | ۲      | Munis New Hire Financials Training | Munis 11.2.1030 - Add a Requisition in the Requisitions Program |            | 8          |   |
| EDIT FAVORITES                       | 0      | Munis V11.2 - HR Core User         | Munis 11.2.1001 - Dashboard Quick Start                         |            | ð          |   |
|                                      | ٥      | Munis V11.2 - HR Core User         | Munis 11.2.1002 - Using the Munis Ribbon                        |            | 8          |   |

#### View Your Transcript via Dashboard

#### Steps:

- 1. Click **My Tyler**.
- 2. Click My Transcript.

Access Tyler University via website

#### Steps:

- 1. Go to https://tyleru.tylertech.com
- 2. Enter your tylertech.com user name and password.
- 3. Click Login button.

## Find Courses to Enroll via Tyler U website

- 1. Click Search & Enroll link under Tyler U Course Links section
- 2. Type search criteria in **Find** field, click **Search**.
- 3. Courses that match criteria entered lists as Search Results.
- 4. Click **Enroll** button for each course in which you would like to enroll.

#### Take a Course via Tyler U website

- 1. From Home tab, My Course Enrollments section lists courses assigned or self-enrolled
- 2. Find the desired course. If not listed on initial list, click **See All Courses** link to see a complete listing of your enrolled courses.
- 3. Click **Open** button for the course you would like to take.

#### View Your Transcript via Tyler U website

- 1. Click **My Transcript** link under Tyler U Course Links section.
- 2. List of Courses and completion information is outlined.